#### BY RAICHE CONSULTANTS INC.

#### **TABLE OF CONTENTS**

| SYSTEM OVERVIEW                       | .2 |
|---------------------------------------|----|
| Setup:                                | .2 |
| For users of RCICensus                | .4 |
| UPDATING INDIVIDUALS                  | .5 |
| ADDING NEW PEOPLE                     | .5 |
| UPDATING EXISTING PEOPLE              | .5 |
| ENTERING INFORMATION FOR CERTIFICATES | .6 |
| COMBINED CERTIFICATE                  | 1  |
| LICENSE AGREEMENT & SUPPORT1          | 13 |
| LICENSE AGREEMENT1                    | 14 |
| APPENDIX A - ACCESS SHORTCUT KEYS1    | 15 |
| APPENDIX B - COMPACTING A DATABASE:1  | 16 |
| INDEX1                                | 17 |

#### **System Overview**

This system is written in Microsoft Access

The database consists of 2 files C:\program files\rcicensus\RCIcert.accdb and C:\census\certdat5.accdb. It is the user's responsibility to assure that these files are backed up. The reports are designed to print on a laser printer or ink jet printer.

As with any computer system it is only as good as the input., Raiche Consultants Inc. accepts no responsibility for accuracy of the output. It is up to the individual user to verify the correctness of the output.

The purpose of this program is to allow you the ability to input and retrieve parishioner's sacramental information. Once recorded you can retrieve it, update it, and print any of five sacramental certificates.

**IMPORTANT NOTE:** Although this program is NOT intended to REPLACE the *required* sacramental record books, the information contained in those volumes is easily entered, as needed, into the computer, and easily retrieved.

This program can be used as a stand-alone or linked to the Raiche Consultants Church Census Program. More on this later.

#### Install:

Will be done by RCI

#### Setup:

The first time you open the program go to | Parish info

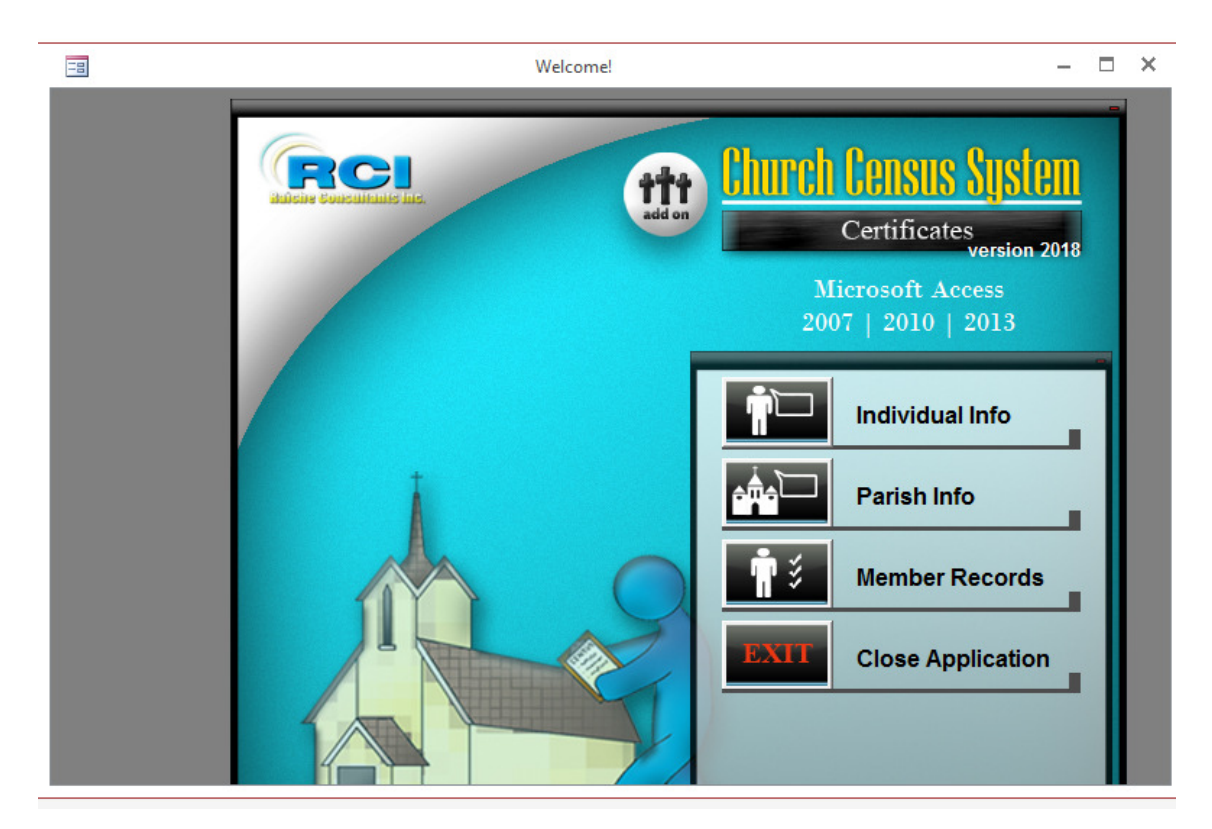

and complete your parish information. This becomes the letterhead of each certificate.

|              | Parish Information | - |       | × |
|--------------|--------------------|---|-------|---|
|              | Parish Information |   |       |   |
|              |                    |   |       |   |
|              |                    |   |       |   |
| Parish Name: | St. Anne's Parish  |   |       |   |
| Address:     | 30 College St.     |   |       |   |
| City:        | Anytown            |   |       |   |
| State:       | MA                 |   |       |   |
| Zip:         | 01001-             |   |       |   |
|              |                    |   |       |   |
|              |                    |   |       | _ |
|              |                    | F | Retur | η |
|              |                    |   | _     |   |

#### For users of RCI Census.

From the Census program choose System Tools | Move to cert.

|                  | System Tools —                                                                                                    |      | ×          | Welcome!    |           |                                                     |  |
|------------------|----------------------------------------------------------------------------------------------------|------|------------|-------------|-----------|-----------------------------------------------------|--|
| _                | System Tools                                                                                                    |      |            |             |           |                                                     |  |
| Change Password  | Change the Accounting Password- You must know current Password                                                     |      |            |             | Church    | Census Sustem                                       |  |
| Move to Cert     | Move all Sacramental information to the Certificate Program                                                        |      |            |             | Churc     | h Census 2020                                       |  |
| Convert Data     | Used when a new database version is released in the FALL update.                                                   |      |            |             | 7         | 7/26/2020                                           |  |
| Merge 2 Parishes | Merge 2 parishes who have census databases                                                                         |      |            |             |           |                                                     |  |
| Table Update     | Used to set up an manage the supporting tables of standard information (such a<br>activities, marriage stats etc.) | S    |            |             |           | Main Version                                        |  |
|                  | Help                                                                                                    | View | ک<br>/Edit | Labels Rel  | Education | Copyright @ 1985 - 2020<br>Raiche Consultants, Inc. |  |
|                  | System Tools Ma                                                                                                    | nage | Cen        | sus Reports | Funds     | Close App.                                          |  |

This will take all of your parish's names and sacramental information and move it to this program. You can run this again at anytime in the future to update the information.

**PLEASE NOTE** that the program will always assume that the information in the Census is the correct information. If you change the information in the Certificate program and *not in the Census*, then the changes will be overwritten and the incorrect information will be put back into the Certificate program the next time this is run.

### **Updating Individuals**

All updating and printing is done from Individual Info Menu.

| -8                     |                   | Mair         | n Input Screen                 |                              |                               |         | -    |     | × |
|------------------------|-------------------|--------------|--------------------------------|------------------------------|-------------------------------|---------|------|-----|---|
|                        |                   | Individual I | nput                           |                              |                               |         |      |     |   |
| Find Person:           |                   |              | ]                              |                              |                               |         |      |     |   |
| First Name:            | HEATHER           |              | Father's First N               | ame:                         |                               |         |      |     |   |
| MiddleName:            | А                 |              | Father's Last N                | ame:                         |                               |         |      |     |   |
| Last Name:             | JOHNSON           |              |                                |                              |                               |         |      |     |   |
| Suffix:                |                   |              | Mother's First N               | lame:                        |                               | _       |      |     |   |
| Birthdate:             | 3/29/1983         |              | Mother's Maide                 | n Name:                      |                               |         |      |     |   |
| BirthCity/State:       |                   |              |                                |                              |                               |         |      |     |   |
|                        |                   |              |                                |                              |                               |         |      |     |   |
| Baptism First<br>Commu | nion Confirmation | Matrimony    | Print<br>Combination<br>Report | Combination<br>Administrator | Add Ne <del>w</del><br>Person | Refresh | Retu | ırŋ |   |

#### Adding New People

Press the "Add New Person" button to get a blank screen. Fill in the appropriate information and press the Refresh button to save and link the data.

#### Updating Existing People

Use the Drop Down menu to find the individual you wish to update. Change the information that needs to be changed and press the refresh button to save and link the changed data. **A REMINDER:** if you do NOT change the information in the Census program, this change will be overwritten the next time you Move to Cert as described above.

#### **Entering Information for Certificates**

Find the appropriate individual using the drop down menu. Choose the button for the certificate you choose to print. Be sure the check box for "received Sacrament (Y/N)" is checked to indicate that this is a valid certificate to print. Complete the remainder of the information and press appropriate button to print the certificate.

Note per requests of the churches there are 4 options Standard Certificate this will be signed by "Pastor" Administrator version to be signed by "Administrator" when there is no pastor No birth city- standard omitting birth city if unknown Administrator version of no birth city

| -9                   | Baptism Inj               | put Screen        | – 🗆 ×  |
|----------------------|---------------------------|-------------------|--------|
|                      | Baptis                    | m Information     |        |
| Name: HEATHER        | A JOHNSON 1               | 1                 |        |
| Baptism Receive      | J? 🔽                      |                   |        |
| Date of Baptism:     |                           |                   |        |
| Location: Parish:    |                           | Godparent 1:      |        |
| Location: City, St   | ate:                      | Godparent 1 Note: |        |
| Name of priest:      |                           | Godparent 2:      |        |
| Cert Last Printed    |                           | Godparent 2 Note: |        |
| Notations:           |                           |                   |        |
| Standard Certificat  | e Administrator Version   |                   | Return |
| Cert with no Birth C | ity Administrator Version |                   |        |

The process is the same for each of the certificates: Baptism, First Communion, Confirmation and Matrimony. It is suggested you purchase some gold trimmed parchment paper for the certificates. This is available from most office supply stores such as Staples.

| Your Church<br>Main Street<br>anstraam MA<br>This is to Certify that<br><u>Cynthia P Stewart</u><br>Child of <u>Kevin Stewart</u><br>and Jeame Sullivan<br>born in <u>St. Louis, MO</u><br><u>18</u> day of June, 1980 was BAPTIZED<br>on the <u>18</u> day of <u>September, 1980</u><br>According to the Rite of the Roman Catholic Churcher<br>by the Rev. <u>Father Thomas Green</u><br>the Sponsors being Margaret Slade | Your Church<br>Main Street<br>motion MA<br>This is to Certify that<br>Cynthia P Stewart<br><u>Cynthia P Stewart</u><br><u>St Louis, MO</u> on the<br>St Louis, MO on the<br>St Louis, MO on the<br>St Louis, |                |               | 4                                                       | - 1          |                    |
|----------------------------------------------------------------------------------------------------|----------------------------------------------------------------------------------------------------|----------------|---------------|---------------------------------------------------------|--------------|--------------------|
| Your Church<br>Main Street<br>anstroam MA<br>This is to Certify that<br><u>Conthia P Stewart</u><br>Child of Kevin Stewart<br>and Jeanne Sullivan<br>born in <u>St. Louis, MO</u><br><u>18</u> day of June, 1980 was BAPTIZED<br>on the 18 day of September, 1980<br>According to the Rite of the Roman Catholic Churcher<br>by the Rev. <u>Father Thomas Green</u><br>the Sponsors being Margaret Slade                     | Your Church Main Street anstram MA This is to Certify that Cynthia P Stewart Learne Sullivan St. Louis, MO on the St. Louis, MO on the st. Louis, MO on the st. Louis, MO on the                                                                                                    |                |               | 1. 10 to 1.<br>1. 1. 1. 1. 1. 1. 1. 1. 1. 1. 1. 1. 1. 1 |              |                    |
| Your Church<br>Main Street<br>anstraam MA<br>This is to Certify that<br>Clynthia P Stewart<br>Child of Kevin Stewart<br>and Jeanne Sullivan<br>born in St. Louis, MO on<br><u>18</u> day of June, 1980 was BAPTIZED<br>on the 18 day of September, 1980<br>According to the Rite of the Roman Catholic Churcher<br>by the Rev. Father Thomas Green<br>the Sponsors being Margaret Slade                                      | Your Church<br>Main Street<br>motown MA<br>This is to Certify that<br><u>Cynthia P Stewart</u><br><u>Learne Sullivan</u><br><u>St Louis, MO</u><br><u>as the Rite of the Roman Catholic Church</u><br><u>Father Thomas Green</u><br><u>Margaret Slade</u><br><u>Roger Slade</u><br><u>as it appears fre</u><br>ter of this Church.                                                                                                    |                |               |                                                         |              |                    |
| Main Street<br>anstraam MA<br>This is to Certify that<br>Cynthia P Stewart<br>Child of Kevin Stewart<br>and Jeanne Sullivan<br>born in St. Louis, MO or<br><u>18</u> day of June, 1980 was BAPTIZED<br>on the 18 day of September, 1980<br>According to the Rite of the Roman Catholic Chur<br>by the Rev. Father Thomas Green<br>the Sponsors being Margaret Slade                                                          | Main Street<br>motion MA<br>This is to Certify that<br><u>Cynthia P Stewart</u><br><u>Learne Sullivan</u><br><u>St. Louis, MO</u><br>as the St. Louis, MO<br>on the<br>St. Louis, MO<br>on the<br>Margaret Stable<br><u>Margaret Stable</u><br><u>as it appears fin</u><br>ter of this Church.                                                                                                    |                |               | Your Churc                                              | h            |                    |
| This is to Certify that           Cynthia P Stewart           Child of Kevin Stewart           and Jeame Sullivan           darm in St. Louis, MO or           Image: St. Louis, MO or           dary of June, 1980 was BAPTIZED           on the 18 day of September, 1980           According to the Rite of the Roman Catholic Chuit           by the Rev.           Father Thomas Green           the Sponsors bring     | This is to Certify that           Cynthia P Stewart           Cynthia P Stewart           Jeame Sullivan           St. Louis, MO           av of           June, 1980           was BAPTIZED           18           day of           September, 1980           gt ot the Rite of the Roman Catholic Church           Father Thomas Green           Margaret Slade           Roger Slade           as it appears fn           ter of this Church.                                                                                                    |                |               | Main Street<br>anstaan MA                               |              |                    |
| Child of Ciritia P Stewart<br>Child of Kevin Stewart<br>and Jeame Sullivan<br>born in St. Louis, MO on<br><u>18 day of June, 1980</u> was BAPTIZED<br>on the <u>18</u> day of September, 1980<br>According to the Rite of the Roman Catholic Chur<br>by the Rev. Father Thomas Green<br>the Sponsors being Margaret Slade                                                                                                    | Conthia P Stewart Conthia P Stewart Kevin Stewart Jeanne Sullivan St. Louis, MO on the St. Louis, MO on the St. Lo                                                                                                    |                |               | This is to Cartifu                                      | . +& ~+      |                    |
| Cynthia P Stewart         Child of Kevin Stewart         and Jeanne Sullivan         born in St. Louis, MO or         born in 18       St. Louis, MO or                                                                                                    | Conthia P Stewart<br>Kevin Stewart<br>Jeanne Sullivan<br>St. Louis, MO on the<br>St. Louis, MO on the<br>St. Louis, MO o                    |                |               | inis is to Certify                                      | i inat       |                    |
| Child of Kevin Stewart<br>and Jeanne Sullivan<br>born in St. Louis, MO or<br><u>18</u> day of June, 1980 was BAPTIZED<br>on the 18 day of September, 1980<br>According to the Rite of the Roman Catholic Chur<br>by the Rev. Father Thomas Green<br>the Sponsors being Margaret Slade                                                                                                    | Kevin Stewart         Jeame Sullivan         St. Louis, MO       on the         lay of       June, 1980       on the         lay of       June, 1980       on the         lay of       September, 1980         g to the Rite of the Roman Catholic Church       Father Thomas Green         Margaret Slade         Roger Slade       as it appears fn         Ref fils Church.                                                                                                    |                |               | Cynthia P Stewa                                         | ırt          |                    |
| and Jeanne Sullivan born in St. Louis, MO or <u>18</u> day of June, 1980 was BAPTIZED on the 18 day of September, 1980 According to the Rite of the Roman Catholic Chus by the Rev. Father Thomas Green the Sponsors being Margaret Slade                                                                                                    | Jeanne Sullivan          St. Louis, MO       on the         lay of       June, 1980       was BAPTIZED         18< day of                                                                                                    | Child of       |               | Kevin Stewart                                           |              |                    |
| barn in <u>St. Louis, MO</u><br><u>18</u> day of <u>June, 1980</u> was BAPTIZED<br>on the <u>18</u> day of <u>September, 1980</u><br>According to the Rite of the Roman Catholic Chu<br>by the Rev. <u>Father Thomas Green</u><br>the Sponsors being Margaret Slade                                                                                                    | St. Louis, MO     on the       lay of     June, 1980     was BAPTIZED       18     day of     September, 1980       18     day of     September, 1980       19     day of     September, 1980       19     day of     September, 1980       19     day of     September, 1980       10     father Of the Roman Catholic Church       Father Thomas Green     Marganet Slade       Roger Slade     as it appears fn       ter of this Church     State of the Church                                                                                                    | and            |               | Jeanne Sullivan                                         |              |                    |
| 18     day of     June, 1980     was BAPTIZED       on the     18     day of     September, 1980       According to the Rite of the Roman Catholic Chur       by the Rev.     Father Thomas Green       the Sponsors being     Margaret Slade                                                                                                    | lay of June, 1980 was BAPTIZED<br>18 day of September, 1980<br>g to the Rite of the Roman Catholic Church<br>Father Thomas Green<br>Margaret Slade<br>Roger Slade<br>as it appears fin<br>ter of this Church.                                                                                                    | barn in        |               | St. Louis, MO                                           |              | on the             |
| on the 18 day of September, 1980<br>According to the Rite of the Roman Catholic Chu<br>by the Rev. Father Thomas Green<br>the Sponsors being Margaret Slade                                                                                                    | 18 day of September, 1980<br>g to the Rite of the Roman Catholic Church<br>Father Thomas Green<br>Margaret Slade<br>Roger Slade<br>as it appears fit<br>ter of this Church.                                                                                                    | 18             | đay of        | June, 1980                                              | wæ BAP.      | TIZE D             |
| According to the Rite of the Roman Catholic Chu<br>by the Rev. Father Thomas Green<br>the Sponsors being Margaret Slade                                                                                                    | g to the Rite of the Roman Catholic Church<br>Father Thomas Green<br>Marganet Slade<br>Roger Slade<br>as it appears fin<br>ter of this Church.                                                                                                    | on ti          | e <u>18</u>   | đay of Se                                               | ptember, 198 | 0                  |
| by the Rev. Father Thomas Green<br>the Sponsors being Margaret Slade                                                                                                    | Father Thomas Green<br>Margaret Slade<br>Roger Slade as it appears fit<br>ther of this Church.                                                                                                    | Accor          | ding to t     | he Rite of the Ro                                       | man Cathe    | olic Church        |
| the Sponsors being Margaret Slade                                                                                                    | Margaæt Slade<br>Roger Slade as it appears fra<br>ter of this Church.                                                                                                    | by the Rev.    |               | Father Thomas Gre                                       | en           |                    |
|                                                                                                    | Roger Slade as it appears fn<br>ter of this Church.                                                                                                    | the Sponsors i | being         | Margaret Slade                                          |              |                    |
| and RogerSlade asitapped                                                                                                    | ter of this Church.                                                                                                    | anđ            |               | RogerSlade                                              |              | as it appears from |
| the BaptismalRegister of this Church.                                                                                                    |                                                                                                    | the Baptismai  | Register of 1 | his Church.                                             |              |                    |
|                                                                                                    |                                                                                                    | -              |               |                                                         |              |                    |
| Dated                                                                                                    |                                                                                                    | Dated          |               |                                                         |              |                    |
|                                                                                                    |                                                                                                    |                |               |                                                         |              |                    |
|                                                                                                    |                                                                                                    | _              |               |                                                         |              |                    |
|                                                                                                    |                                                                                                    |                |               |                                                         |              | <u> </u>           |

| -8                      | First Communion Input Scr | en       | - |       | × |
|-------------------------|---------------------------|----------|---|-------|---|
|                         | First Communion Info      | ormation |   |       |   |
| Name: HEATHER A JOH     | NSON                      |          |   |       |   |
|                         |                           |          |   |       |   |
| First Con               | munion received? 🗖        |          |   |       |   |
| Date of                 | st Communion:             |          |   |       |   |
| Location                | : Parish:                 |          |   |       |   |
| Location                | : City, State:            |          |   |       |   |
| Date of                 | Certificate:              |          |   |       |   |
|                         |                           |          |   |       |   |
| Standard Certificate    | Administrator Version     |          | R | eturr |   |
| No Birth City Available | Administrator Version     |          |   | -     |   |

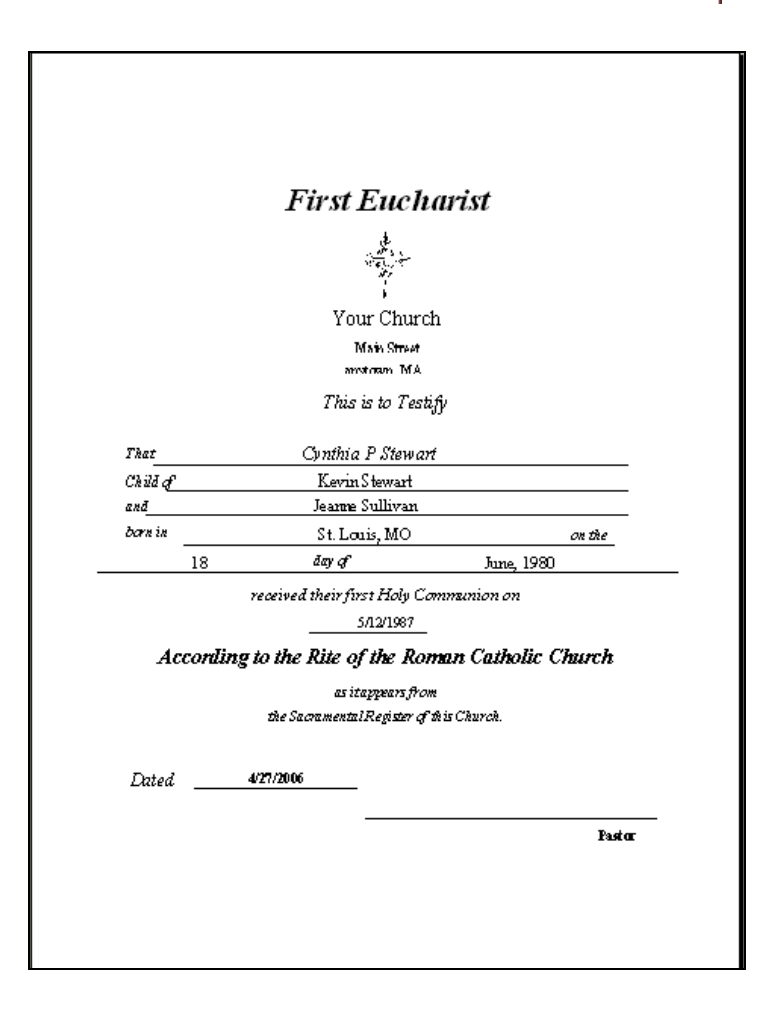

|                                                                                                    | Confirmation Input                                                                                                    | t Screen                                                           | - 🗆 ×  |
|----------------------------------------------------------------------------------------------------|----------------------------------------------------------------------------------------------------|--------------------------------------------------------------------|--------|
| Name: HEATHE<br>Confirmation rece<br>Date of Confirmat<br>Location: Parish<br>Location: City, St<br>Name of Bishop:<br>Date of Certificat | Image: Continuation in the second second | Sponsor #1:<br>Sponsor #1 Note:<br>Sponsor #2:<br>Sponsor #2 Note: |        |
| Standard Certificate<br>No Birth City Available                                                                                           | Administrator Version<br>Administrator Version                                                                                                    |                                                                    | Return |

| Sucru                   | ment of Confir          | nation             |
|-------------------------|-------------------------|--------------------|
|                         |                         |                    |
|                         | N. C.                   |                    |
|                         | Vour Church             |                    |
|                         | Main Street             |                    |
|                         | anstoan MA              |                    |
|                         | This is to Testify      |                    |
| That                    | Cunthia P. Stewart      |                    |
| child of                | Kevin Stewart           |                    |
| ınd                     | Jeanne Sullivan         |                    |
| barn in                 | St. Louis, MO           | on the             |
| <u>18</u> day of        | June, 1980 wa           | s Confirmed        |
| on the 22               | đay of January,         | 2004               |
| According to t          | he Rite of the Roman Co | utholic Church     |
| by the Most Rev.        | Thomas Aquinas          |                    |
| the Sponsors being      | Thomas More             |                    |
| anđ                     | Agnes More              | as it appears from |
| the Confirmation Regist | r of this Church.       |                    |
|                         |                         |                    |
| TD                      |                         |                    |
| Lated                   |                         |                    |
| Lated                   |                         |                    |

|                                                                                                    | Marriage Input Screen                                               | _  | = ×  |
|----------------------------------------------------------------------------------------------------|---------------------------------------------------------------------|----|------|
|                                                                                                    | Marriage Input                                                      |    |      |
| Name:       HEATHER AJO         Marriage Performed?         Date of Marriage:         Location: Parish:         Location: City:         Date of Certificate:         SpouseName: | HNSON  Witness #1:  Witness #1 Note:  Witness #2:  Witness #2 Note: |    |      |
| Celebrant:                                                                                                    |                                                                     |    |      |
| Marriage Notations:                                                                                                    |                                                                     |    |      |
| Standard Certificate                                                                                                    |                                                                     | Re | turn |

|             | Sa          | icra            | ment               | of Matrimony                      |
|-------------|-------------|-----------------|--------------------|-----------------------------------|
|             |             |                 | ,<br>N             | te<br>Alta se<br>Alta se          |
|             |             |                 |                    |                                   |
|             |             |                 | You                | r Church                          |
|             |             |                 | Ma                 | ain Street<br>man Mù              |
|             |             |                 | This is            | s ta Tastifi                      |
|             |             |                 | Ch                 |                                   |
| That _      |             |                 | Cynthia            | P Stewart                         |
| and         |             |                 | James              | Callanan                          |
|             | an the      | 15              | were lawj<br>Anv A | puty tviarriea<br>Inno 2004       |
| Acc         | ording      | to th           | e Rite of          | the Roman Catholic Church         |
|             | nd in ca    | nfarmi          | tv with the la     | aws of the State of Massachusetts |
|             | Rev.        |                 |                    | Father Joseph Black               |
| officiatin; | g in the p  | resence         | af                 | Jernifer Smith                    |
| and         |             | Patr            | irk O'Leary        | Witnesses,                        |
|             | <b>as</b> a | <b>фреат</b> я: | from the Mar       | niage Register of this Church.    |
|             |             |                 |                    |                                   |
| Dated       |             |                 |                    |                                   |
|             |             |                 |                    |                                   |

### **Combined Certificate**

This will print a certificate indicating all of the sacraments received and the dates received. The sacrament received must have the "received" box checked. This will first appear on the screen and can be printed from there.

| Your Church<br>Main Street<br>anstroom MA<br>This is to Certif<br>That <u>Conthia P Stewart</u><br>Received in this Church the Sacram | 'y<br>           |  |
|----------------------------------------------------------------------------------------------------|------------------|--|
| This is to Certif<br>That <i>Cynthia P Stewart</i><br>Received in this Church the Sacram                                              | y<br>            |  |
| That Cynthia P Stewart Received in this Church the Sacram                                                                             | ienti(s) of:     |  |
| Received in this Church the Sacran                                                                                                    | ent(s) of:       |  |
|                                                                                                    |                  |  |
| BAPTISM                                                                                                    | 9/18/1980        |  |
| ■ FIRST EUCHARIST                                                                                                    | 5/12/1987        |  |
| CONFIRMATION                                                                                                    | 1/22/2004        |  |
| MATRIMONY                                                                                                    | <u>6/15/2004</u> |  |
| Dated 4/27/2006                                                                                                    |                  |  |
|                                                                                                    | Destroy          |  |

#### **Member records**

From the main menu go to Start | Member Records

This allows you to see all the members currently in the Certificate database. From here you can ONLY delete members.

| -3 | Members Record |                                |           |       | × |
|----|----------------|--------------------------------|-----------|-------|---|
|    | Lname          | Fname                          | Birthdate | FamID | ^ |
|    | Brent          | David                          | 6/24/1968 | 407   |   |
|    | Browns         | Shannon                        | 3/24/1998 | 337   |   |
|    | Browns         | Alexander                      | 4/30/1990 | 335   |   |
|    | Browns         | Christine                      | 9/9/1963  | 336   |   |
|    | Browns         | Terrence                       | 2/28/1958 | 338   |   |
|    | Cardola        | Paul                           | 0/22/1963 | 194   |   |
|    | Cardola        | Marina                         | 5/29/1995 | 193   |   |
|    | Cardola        | Janine                         | 8/29/1966 | 192   |   |
|    | Cardola        | Derek                          | 7/28/1993 | 191   |   |
|    | Cascade        | Ronald                         | 2/15/1985 | 421   |   |
|    | Cauley         | Frances                        | 6/15/1925 | 81    |   |
|    | Cave           | Linda                          | 1/13/1943 | 281   |   |
|    | Cave           | Kate                           | 7/16/1993 | 427   |   |
| Re | Cord:          | 90 <b>&gt; &gt;1 &gt;**</b> of | 425       |       | ~ |

#### License Agreement & Support

All custom written systems from Raiche Consultants Inc. come with a 'site' license. The terms of this license are contained in the appendix and your use of the systems is your agreement to live by these terms.

Support is as follows:

Telephone support hours are between 9 AM and 5 PM Monday through Friday (free for maintenance contract holders)

On site support: Available at the current hourly rates plus travel time

This service and support are only for systems written by Raiche Consultants Inc. Support for other products is indicated with each product.

Support hours and cost are subject to change without notice.

#### LICENSE AGREEMENT

#### You may:

a. Use this program on any machines at any location for the sole use of your parish

b. Copy the executable programs to any number of machines for the sole use of your parish. The copyright notice must appear on all copies.

You may not sub license, assign or transfer the license or the program or Microsoft's Runtime except as expressly provided in this agreement.

#### Warranty

With respect to the physical diskette and physical documentation included with the system, This license warrants the same to be free of defects in materials and workmanship for a period of 60 days from the date of purchase. In the event of notification within the warranty period of defects in material or workmanship, the defective diskette or documentation will be replaced. The remedy for breach of this warranty shall be limited to replacement and shall not encompass any other damages, including but not limited to loss of profit, special, incidental, consequential, or other similar claims.

This license for Your company specifically disclaims all other warranties, expressed or implied, including but not limited to, implied warranties of merchantability and fitness for a particular purpose. With respect to defects in the diskette and documentation, and the program license granted herein, in particular, and without limiting operation of the program license with respect to any particular application, use, or purpose. In no event shall the author be liable for any loss of profit or any other commercial damage, including but not limited to special, incidental, consequential or other damages.

Use of the program is proof of agreement with this contract.

Copyright(c) 2000, 2021 Raiche Consultants Inc.

Function

#### **Appendix A - Access Shortcut Keys**

**Key Combination** 

| CTRL ;   | Insert Current Date           |
|----------|-------------------------------|
| CTRL +   | Add New Record                |
| CTRL -   | Delete Record                 |
| ESC      | Undo Changes to current field |
| CTRL X   | Cut                           |
| CTRL C   | Сору                          |
| CTRL V   | Paste                         |
| CTRL F4  | Close current Window          |
| ALT F4   | Close Access                  |
| F7       | Find Box                      |
| SHIFT F4 | Find Next                     |
|          |                               |

To move between records use the VCR buttons at the bottom:

| H I | 2 | ١. | н | ▶* | of 699 |
|-----|---|----|---|----|--------|
|-----|---|----|---|----|--------|

a a

The Single arrows move one record forward or back, The arrow with a line goes to first record and last record. The arrow with a star goes to a new record. You can also type a record number in the middle. The last number in gray show how many records on file.

To Find a record go to the field you want to search on (such as name, but can be done in any field). And press the

| binoculars a box to find will appear with some options: |                     |  |  |  |  |  |  |  |
|---------------------------------------------------------|---------------------|--|--|--|--|--|--|--|
| Find in field: 'Customer Name'                          | ? ×                 |  |  |  |  |  |  |  |
| Find What:                                              | Find Fir <u>s</u> t |  |  |  |  |  |  |  |
| Search: All Match Case                                  | Eind Next           |  |  |  |  |  |  |  |
| Match: Whole Field Search Only Current Field            | Close               |  |  |  |  |  |  |  |

Fill in the name, or any part of the name, and choose Whole field or any part of field and press Find First. If that is not the customer you wanted press Find Next until you find them.

To add a new record, you can use the VCR Buttons or the plus sign

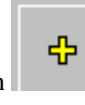

A blank record with will appear.

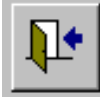

To **exit** back press the close door button.

### **APPENDIX B - Compacting A database:**

Note: This Procedure requires a full version of Access. As you add and delete records to your database it will grow much larger. The way a database works is each time you delete a record it does a "Logical" delete. What this means is it marks that record as deleted so you cannot get at it, but does not physically remove it from the hard drive. It is a good idea to routinely "Compact" your database. This procedure will remove all records flagged for deletion. How often you do this will depend on how much updating you do. You can do it as often as you like without doing any harm.

Corrupt Databases: If you experience a power outage, power surge or forget close windows before shutting off your PC you may corrupt your database. This program was written in Microsoft Access and can recover damaged databases fairly accurately. Of course the best protection is to be sure you have a good surge protector or UPS (The difference is a surge protector will protect your PC from permanent damage from a power surge, an Uninterrupted Power Supply will also give your PC battery power long enough to shut it down.) AND a good Backup! The dangers of fixing a corrupt database are that you do stand a chance to lose some or all your data, or you may actually get deleted records back if you have not compacted lately.

To do a routine compact or to correct a corrupt database you follow the same steps. Go to tools menu. Then Choose Tools Compact Database. Or Repair Database.

This will close the current screen, compact the database and then re-open the current screen.

#### Index

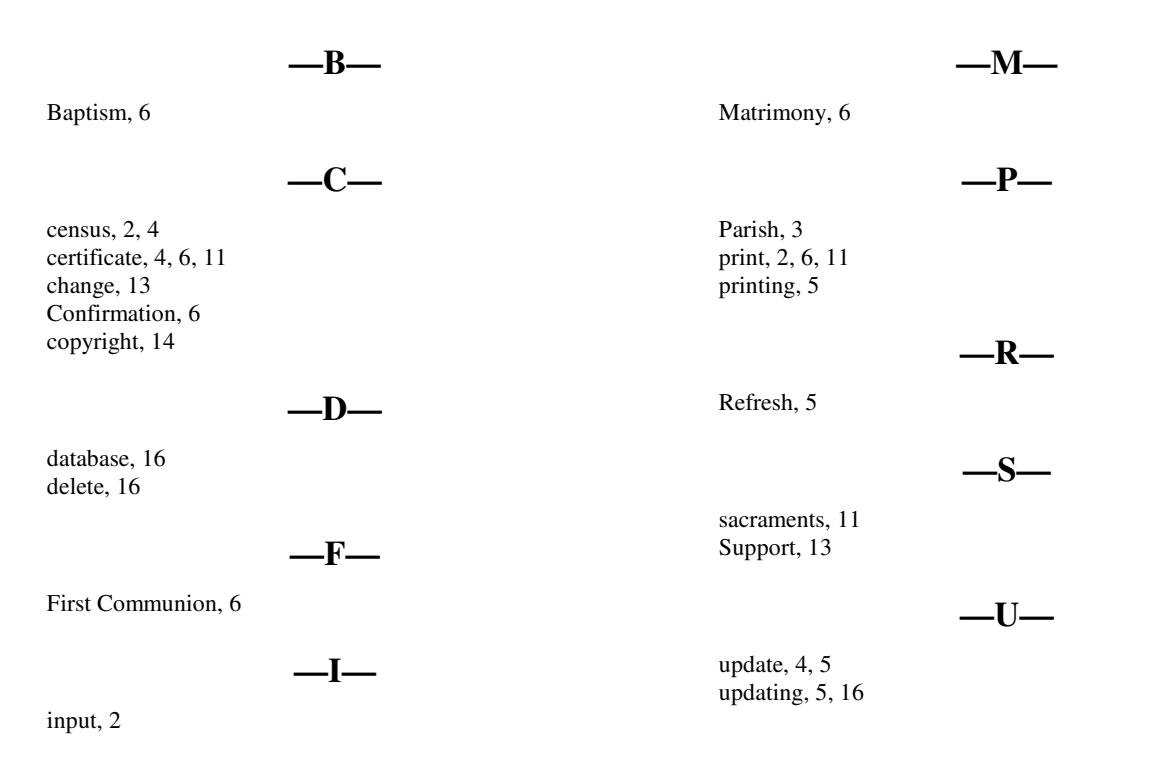